## Parish Persons Dashboard Guide

https://staff.diocesan.co.uk/parishperson Using the link below, follow this to the log in screen.

| Diocese of Norwich                                                                                          |  |
|----------------------------------------------------------------------------------------------------|--|
| Login<br>Use your admin login details below to gain access to your admin area.<br>Email address<br>Password |  |
| Login<br>Need to reset your password? click here<br>Diocesan role holder? Please click here                 |  |
|                                                                                                    |  |
|                                                                                                    |  |
|                                                                                                    |  |

Once you have logged in you will be brought to the following screen

| Diocese of Norwich       |                                                                                                    | Admin Home | Logout |  |
|--------------------------|----------------------------------------------------------------------------------------------------|------------|--------|--|
| Admin Home               |                                                                                                    |            |        |  |
| My Details               |                                                                                                    |            |        |  |
| CCLA Statements          | Welcome to your admin area                                                                                                    |            |        |  |
| Parish Share Online      | This area contains content which is specific to your role(s) - what you see will be different from what someone else in another parish or with another role will see. The                             |            |        |  |
| Parish Persons Dashboard |                                                                                                    |            |        |  |
| Register of Activities   | My Details                                                                                                    |            |        |  |
| Logout                   | review the contact details we hold about you; update or submit your<br>data protection form; see your Continuing Ministerial Development<br>Training Record (If applicable); and change your password |            |        |  |
|                          |                                                                                                    |            |        |  |
|                          |                                                                                                    |            |        |  |
|                          |                                                                                                    |            |        |  |
|                          |                                                                                                    |            |        |  |
|                          |                                                                                                    |            |        |  |
|                          |                                                                                                    |            |        |  |

## Parish Persons Dashboard Guide

In the menu bar on the left of the screen, click "Parish Persons Dashboard". From here you can select the name of your parish(es)

| Diocese of Norwich       |                                                                                                    | Admin Home | Logout |
|--------------------------|----------------------------------------------------------------------------------------------------|------------|--------|
| Admin Home               |                                                                                                    |            |        |
| My Details               |                                                                                                    |            |        |
| CCLA Statements          | Parish Persons Dashboard                                                                                         |            |        |
| Parish Share Online      | Dashboard / Parish Persons Dashboard                                                                             |            |        |
| Parish Persons Dashboard | The link(s) below will show all the people within your parish who are recorded in the central Diocesan database: |            |        |
| Register of Activities   | View people in the parish of Test Parish 1                                                                       |            |        |
| Logout                   | Questions                                                                                                    |            |        |
|                          | If you have any questions please call us on 01603 882322 or email <u>data@dioceseofnorwich arg</u>               |            |        |
|                          | Safeguarding   Terms & conditions   Privacy & cookies   Copyright @ 2020 Diocese of Norwich   Charity No 249318  |            |        |
|                          |                                                                                                    |            |        |
|                          |                                                                                                    |            |        |
|                          |                                                                                                    |            |        |
|                          |                                                                                                    |            |        |
|                          |                                                                                                    |            |        |
|                          |                                                                                                    |            |        |
|                          |                                                                                                    |            |        |
|                          |                                                                                                    |            |        |
|                          |                                                                                                    |            |        |
|                          |                                                                                                    |            |        |

## Review and manage the data we hold about people in your parishes

Please take a moment to review the information we hold in our database of all those with key roles in your parish, including all PCC members.

Follow the action steps indicated against each role to update the information, or automatically send an email to an individual asking them to complete a data protection form for the information we require.

| Diocese of Norwich<br>Admin Home<br>My Details<br>CCLA Statements<br>Parish Share Online<br>Parish Persons Doshboard | Description Description   Use this area to confirm the people on your PCC   If there is no name against a role, and someone now has this role, please click the 'Add Person' button to let us know.   If no date is given under the 'Data Protection form Received' column, then we need the person with that particular role to complete the form. Please click the 'Send form by email button (next to the role holder) and this will automatically email them a link which enables them to complete the form online. Alternatively, the form is available as a <u>Word or PDF document</u> To view the roles for which we require a Data Protection Form, <u>click here</u> . |                            |       |            |         |                               |                   |
|----------------------------------------------------------------------------------------------------|----------------------------------------------------------------------------------------------------|----------------------------|-------|------------|---------|-------------------------------|-------------------|
| Register of Activities                                                                                               | People in the parish of Test Parish 1                                                                                                    |                            |       |            |         |                               |                   |
| Logout                                                                                                    | Role                                                                                                    |                            | Title | First name | Surname | Data Protection Form Received |                   |
|                                                                                                    | PCC Secretary, Te                                                                                                    | st Parish 1 (Parish)       | Dr    | WH         | TEST    | Send form by email            | Mark as incorrect |
|                                                                                                    | Parish Administrat                                                                                                    | or                         |       |            |         | Add Person<br>Emoil Sent      |                   |
|                                                                                                    | Benefice Administ                                                                                                    | rator                      |       |            |         | Add Person                    |                   |
|                                                                                                    | PCC Treasurer, Te                                                                                                    | st Parish 1 (Parish)       | Dr    | WH         | TEST    | Send form by email            | Mark as incorrect |
|                                                                                                    | Benefice Treasurer                                                                                                    |                            |       |            |         | Add Person<br>Email Sent      |                   |
|                                                                                                    | PCC Chair                                                                                                    |                            |       |            |         | Add Person                    |                   |
|                                                                                                    | Children, Youth &                                                                                                    | Family Worker (Ecumenical) |       |            |         | Add Person                    |                   |
|                                                                                                    | Children, Youth &                                                                                                    | Family Worker (Employed)   |       |            |         | Add Person                    |                   |
|                                                                                                    | Children, Youth &                                                                                                    | Family Worker (Volunteer)  |       |            |         | Add Person                    |                   |

## Parish Persons Dashboard Guide

Additional roles can also be added that are not listed by scrolling down the page and selecting the required role from the drop down menu.

| $\bigcirc$               |                                                                                                    | * |  |  |  |  |
|--------------------------|----------------------------------------------------------------------------------------------------|---|--|--|--|--|
| Diocese of Norwich       | Children, Youth & Family Worker (Employed) Add Person                                                           |   |  |  |  |  |
| Admin Home               | Children, Youth & Family Worker (Volunteer) Add Person                                                          |   |  |  |  |  |
| My Details               | Parish Safeguarding Officer Add Person                                                                          |   |  |  |  |  |
| CCLA Statements          | Fabric Officer Add Person                                                                                       |   |  |  |  |  |
| Parish Share Online      | PCC Members Add Person                                                                                          |   |  |  |  |  |
| Parish Persons Dashboard |                                                                                                    |   |  |  |  |  |
| Register of Activities   |                                                                                                    |   |  |  |  |  |
| Logout                   | Add a role which is not listed above                                                                            |   |  |  |  |  |
|                          | Select Role                                                                                                    |   |  |  |  |  |
|                          |                                                                                                    |   |  |  |  |  |
|                          | Charle Bala                                                                                                    |   |  |  |  |  |
|                          | Seedul Note                                                                                                    |   |  |  |  |  |
|                          | Generacia Costo an instancia                                                                                    |   |  |  |  |  |
|                          | Children, Youth & Family Worker (Ecumenica)                                                                     |   |  |  |  |  |
|                          | Children, Youth & Family Worker (Employed)                                                                      |   |  |  |  |  |
|                          | Children, Youth & Family Worker (Volunteer)                                                                     |   |  |  |  |  |
|                          | Fobric Officer                                                                                                  |   |  |  |  |  |
|                          | Lay Deanery Synod Representative                                                                                |   |  |  |  |  |
|                          | Parish Administrator                                                                                            |   |  |  |  |  |
|                          | Perich Selenumrling Officer                                                                                     |   |  |  |  |  |
|                          |                                                                                                    |   |  |  |  |  |
|                          | Churchwarden                                                                                                    |   |  |  |  |  |
|                          | Can we help?                                                                                                    |   |  |  |  |  |
|                          | If you have any questions please call Wendy Halsey on 01603 882322 or email data@dioceseofnonvich.org           |   |  |  |  |  |
|                          |                                                                                                    |   |  |  |  |  |
|                          |                                                                                                    |   |  |  |  |  |
|                          | Safeguarding   Terms & conditions   Privacy & cookies   Copyright © 2020 Diocese of Norwich   Charity No 249318 |   |  |  |  |  |
|                          |                                                                                                    | ¥ |  |  |  |  |
|                          |                                                                                                    |   |  |  |  |  |